#### How to use

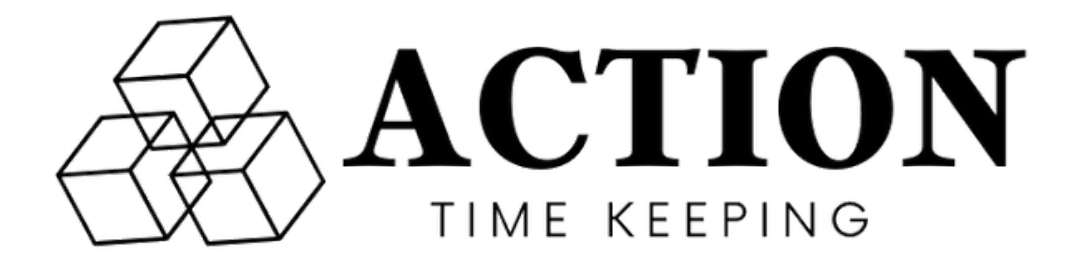

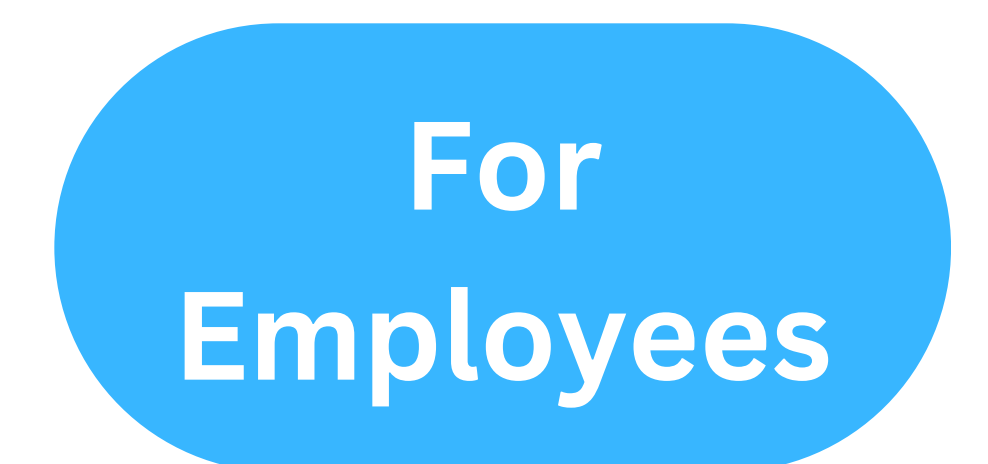

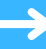

Your welcome email will contain a link to download the **Action Time Keeping** app from either iOS App Store or Google Play Store.

You must use the link to download the application from your preferred App Store.

The link is also available on the help page within the Action FMS Portal.

# Step 2: Sign in to the app

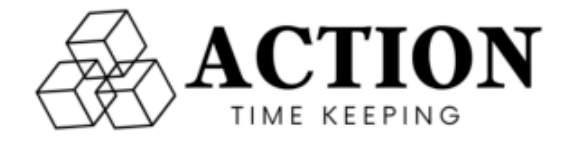

1

Your Login details are the same as the details you use to log in to the Action FMS Portal.

You can reset your password via the Action FMS Portal login screen as needed.

#### Please sign in

Sign in using your Action FMS Portal details

| Password | B |
|----------|---|
|          |   |

Don't have an account? Contact Action FMS

#### **Step 3: The Dashboard**

Once you are logged in, you will be shown the App Dashboard.

this screen lets you start a new shift, view previous shifts and contact us if needed.

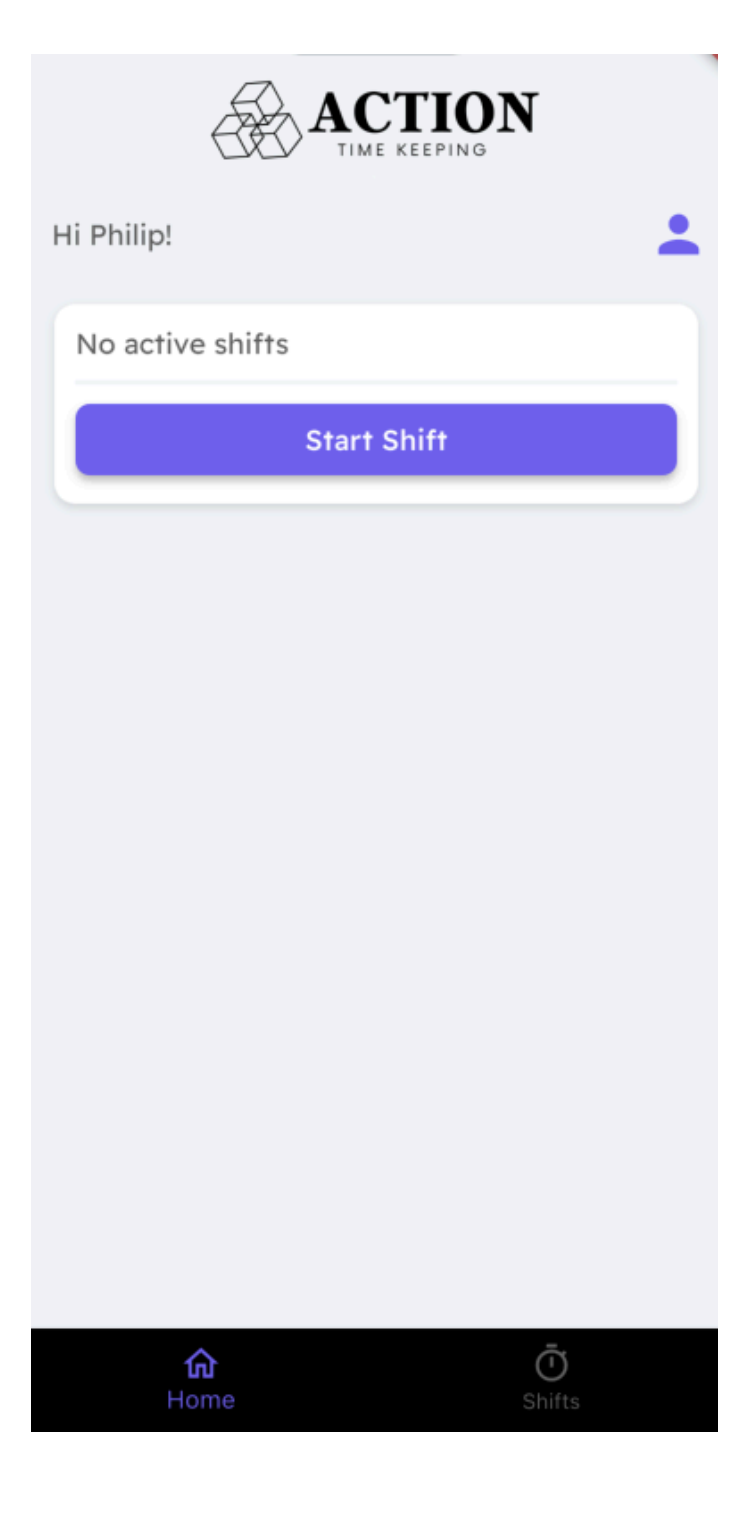

#### **Step 4: Start new shift**

| No ac | tive sl | nifts |           |  |
|-------|---------|-------|-----------|--|
|       |         | St    | art Shift |  |
|       |         |       |           |  |

Tapping on "Start Shift" from the dashboard screen will take you to the select client page.

| Select A Client |   |
|-----------------|---|
| Clients         |   |
| Philip the      | > |
|                 | > |
|                 | > |

This page will show you any Clients you are currently assigned to.

Tap to select the client you want to start a shift with.

# Step 5: New shift details

This page will show you the following:-

- The start date & time
  the client
  the budget code
- 4.your current location

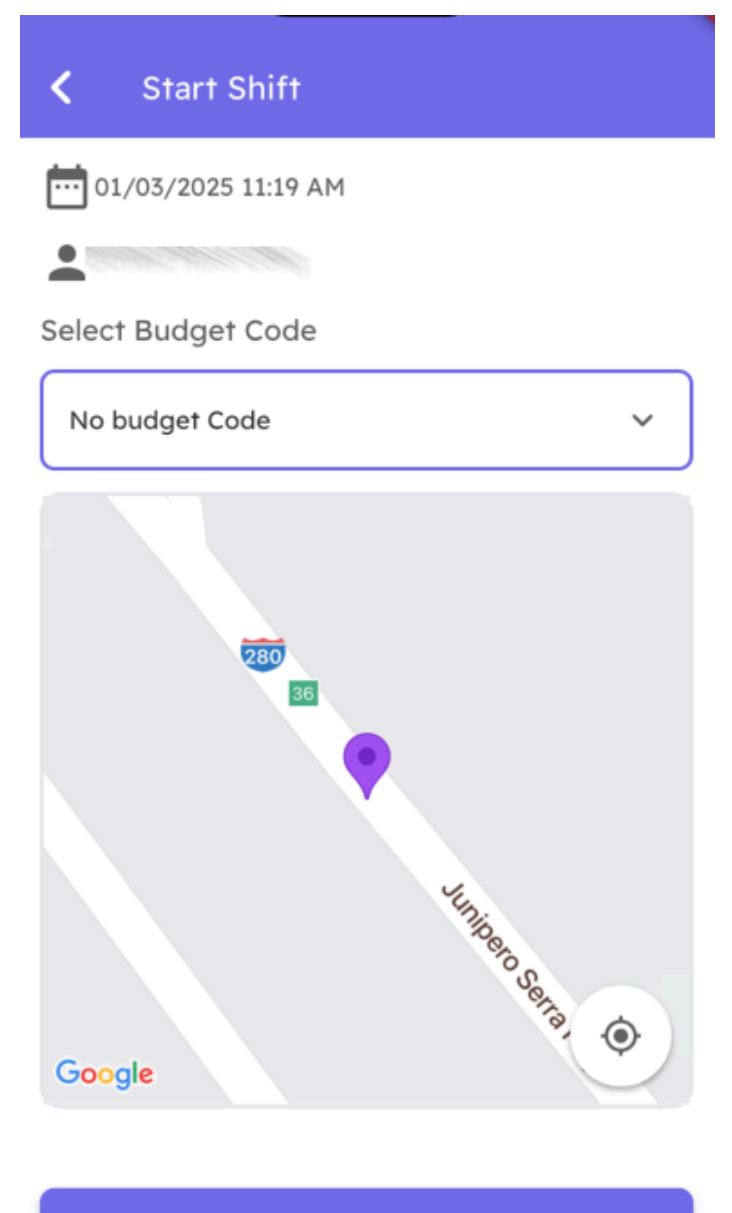

Start Shift

### Step 6: Select budget code

Select the budget code & pay rate for the current shift.

This will be set up for you already but if anything is missing, then please contact us.

Once you have selected a code, tap "Start Shift" to continue.

| Start Shift         |
|---------------------|
| 01/03/2025 11:19 AM |
|                     |
| Select Budget Code  |
| No budget Code      |
| 320 @ \$30.00       |
| 320 @ \$18.90       |
| 331 @ \$25.00       |
| 340 @ \$40.50       |
| 368 @ \$37.50       |
| ilinero Se          |
| Google              |
|                     |

# **Step 7: Shift Started**

Your current shift will appear on the app dashboard screen.

#### it will also show you:-

- 1.the current shift duration
- 2.the current shift start date/time
- 3.the selected budget code and pay rate.

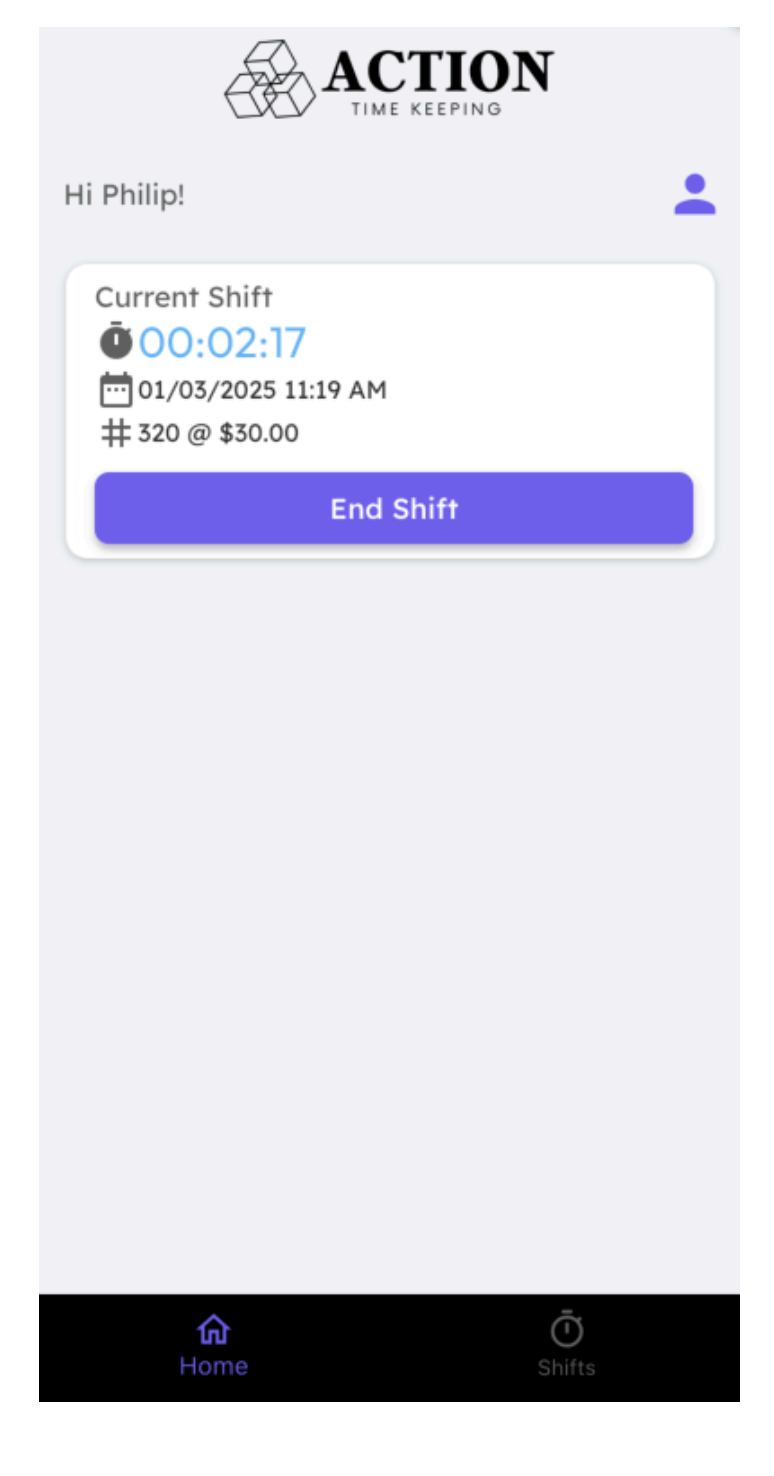

#### Step 8: complete shift

when you are ready to end the shift, tap "End Shift" and you will be taken to the End Shift page.

Here you will see the current date and time, the clients name and your current location.

Tap "End Shift Now" if you are sure you want to end the current shift.

I.

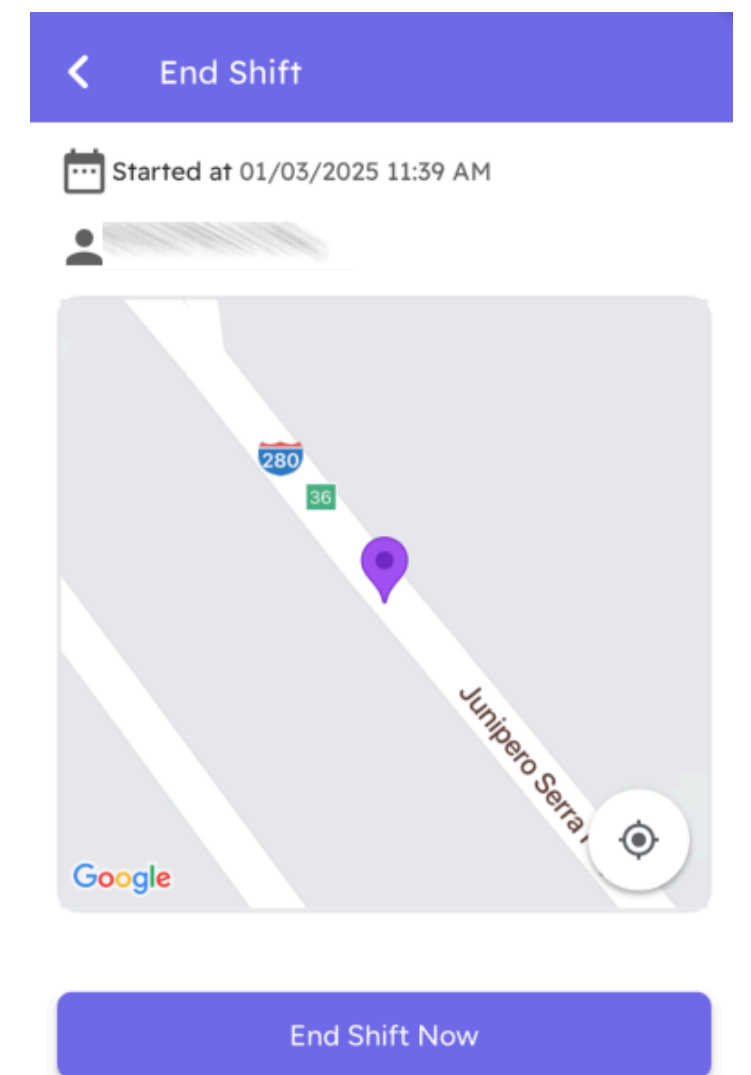

# **Step 9: Confirm Shift Details**

This page will allow you to adjust the start and end time if needed, and add any mileage.

| Review Shift Details                                                              |
|-----------------------------------------------------------------------------------|
| Shift Details                                                                     |
| Start Date                                                                        |
| 01/03/2025 11:19 AM                                                               |
| End Date                                                                          |
| 01/03/2025 11:39 AM                                                               |
| Duration: 00:20                                                                   |
| # Budget Code:<br>320 @ \$30.00                                                   |
| Mileage<br>If you need to add mileage for this shift, enter<br>the details below. |
| Miles Driven                                                                      |
| Details are correct                                                               |

# Step 10: Adjust Start Time

Tapping the Blue buttons for each date section will allow you to adjust the start date & time as needed.

#### Please note:-

- 1. A shift can not exceed 24 hours.
- 2. Any edited dates will show as edited.

| <                   | Review Shift                 | Detail |    |    |  |
|---------------------|------------------------------|--------|----|----|--|
| 9                   | Shift Details                |        |    |    |  |
|                     |                              |        |    |    |  |
| 01/03/2025 11:19 AM |                              |        |    |    |  |
| End Date            |                              |        |    |    |  |
| 01/03/2025 11:39 AM |                              |        |    |    |  |
| Duration: 00:20     |                              |        |    |    |  |
| CM . B .            | Budget Code:<br>20 @ \$30.00 |        |    |    |  |
|                     |                              |        |    |    |  |
|                     | Mon, Dec 30                  | 07     | 36 |    |  |
|                     | Wed, Jan 1                   | 09     | 37 |    |  |
|                     | Thu, Jan 2                   | 10     | 38 |    |  |
|                     | Today                        | 11     | 39 | AM |  |
|                     |                              | 12     | 40 | PM |  |
|                     |                              | 01     | 11 |    |  |

### **Step 11: Confirm Details**

As you can see, Edited dates will show as edited.

You can also enter your mileage ( in miles) below.

If you are happy with the shift details, you can tap "Details are correct" to continue to the next page.

| Review Shift Details                                                              |
|-----------------------------------------------------------------------------------|
| Shift Details                                                                     |
| Start Date                                                                        |
| 01/03/2025 11:37 AM 🧪                                                             |
| Original: 01/03/2025 11:19 AM                                                     |
| End Date                                                                          |
| 01/03/2025 11:39 AM                                                               |
| Duration: 00:02                                                                   |
| # Budget Code:                                                                    |
| 320 @ \$30.00                                                                     |
| Mileage<br>If you need to add mileage for this shift, enter<br>the details below. |
| Ailes Driven                                                                      |
|                                                                                   |

Details are correct

# **Step 12: Client Approval**

This page allows your client to view the current shift details and confirm they are correct.

If the client is happy then you or they, can tap "All details are correct" to continue.

If any details need adjusting, then tap the arrow in the top left corner to go back.

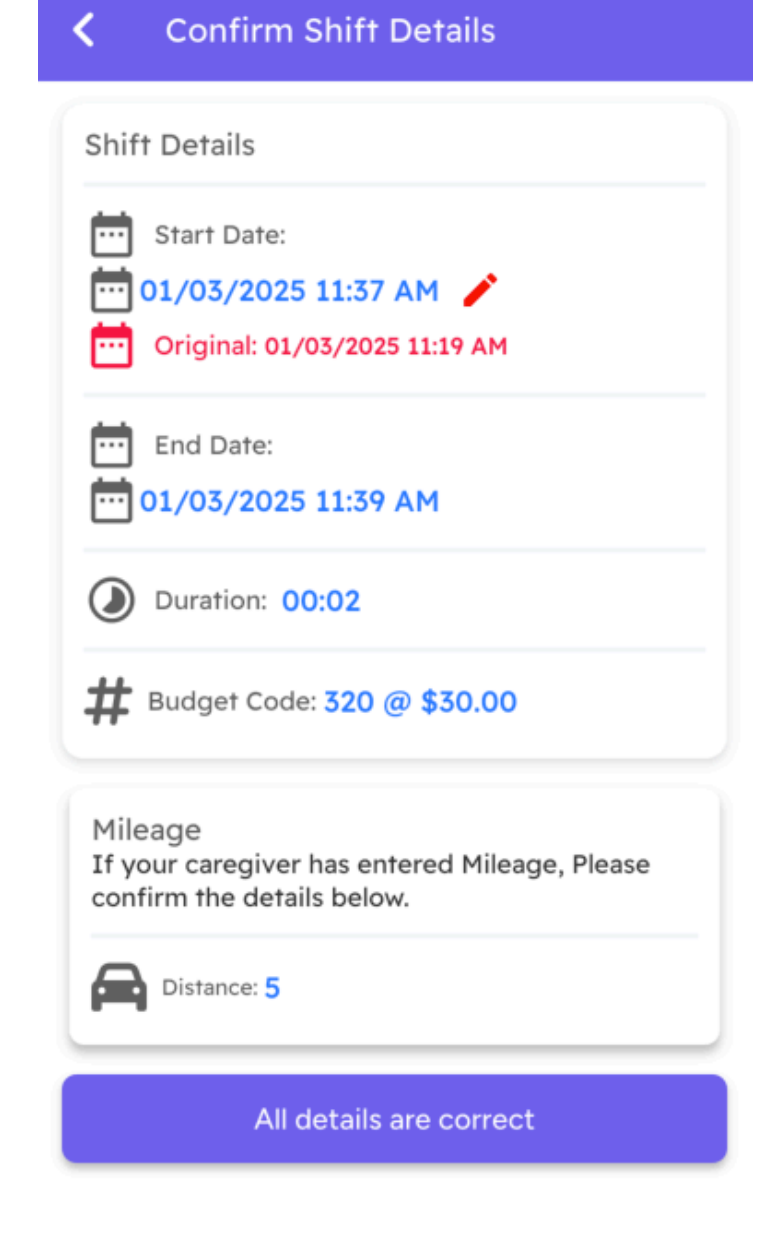

### **Step 13: Client Signature**

This page allows your client to sign, using their finger to draw a signature.

If you are signing on the clients behalf, please tap the checkbox to let us know.

You can tap "Clear Signature" if you make a mistake or tap "Next" to continue.

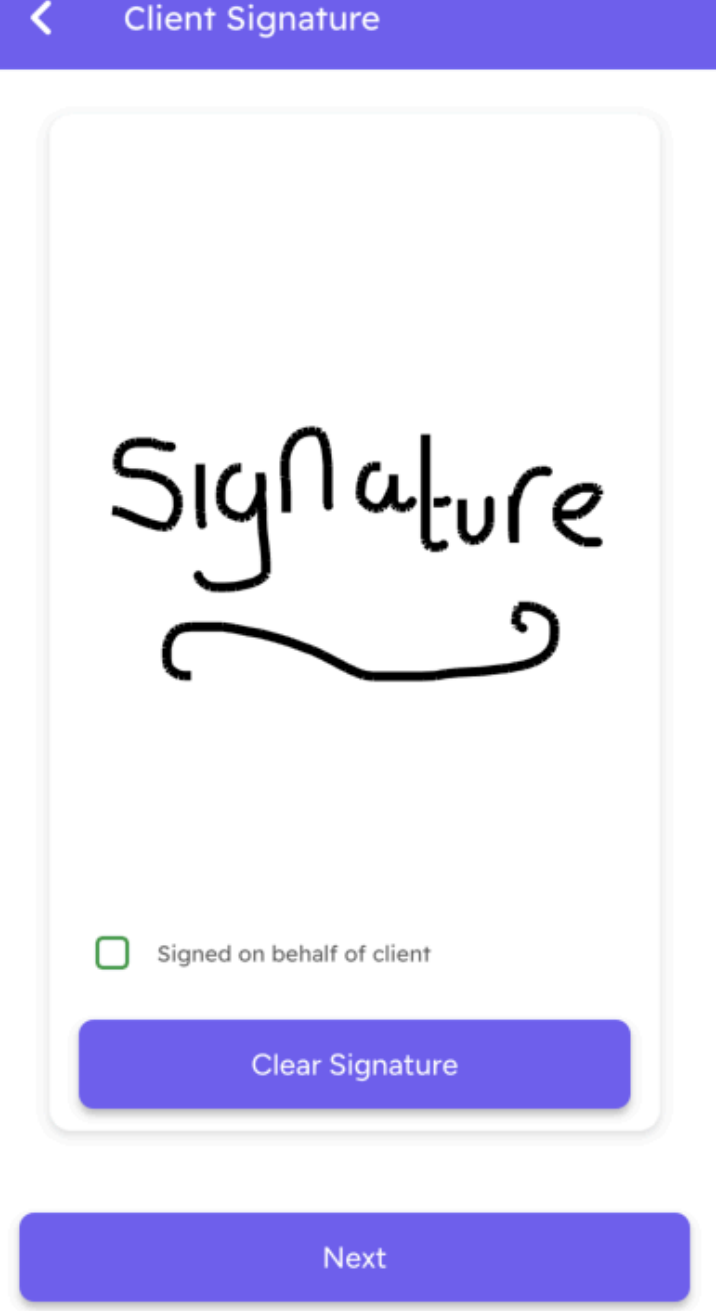

## Step 14: Shift Uploaded

Your shift will be sent to Acton FMS on the next page and this process will be completed.

Tapping "Back to Dashboard" will take you back to the app dashboard.

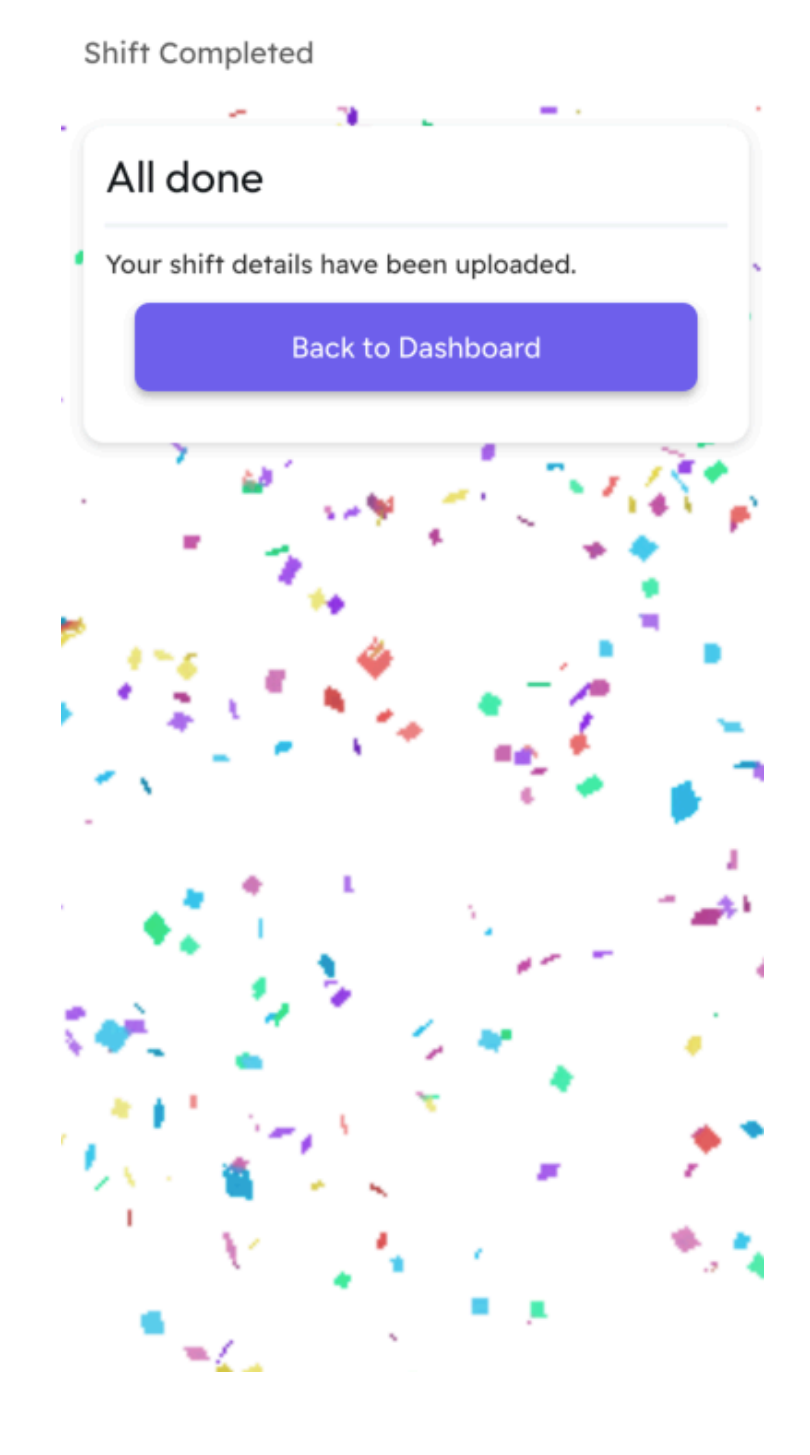

# Step 15: View shift history

Tapping the stopwatch icon on the bottom of any screen, will take you to the "Shift Summary" page.

This page allows you to view a history of your shifts as well as a counter for total shifts and current hours.

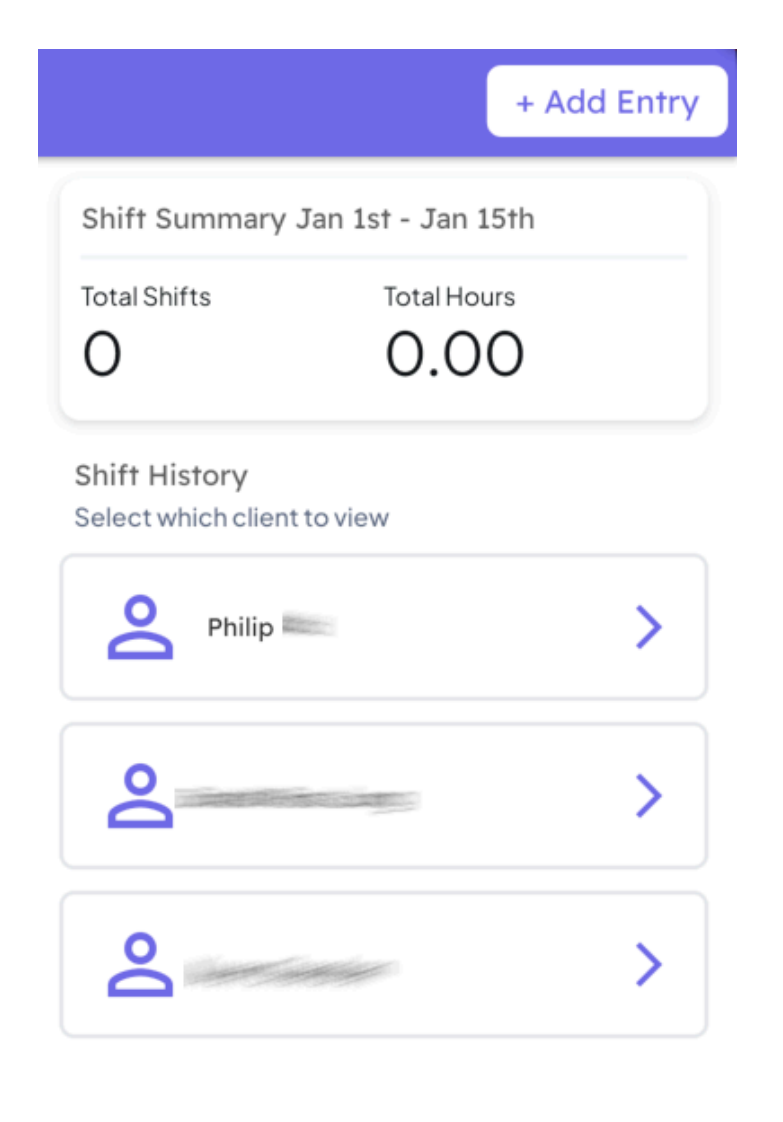

| ۵ | Ō      |
|---|--------|
|   | Shifts |

## Help & Support

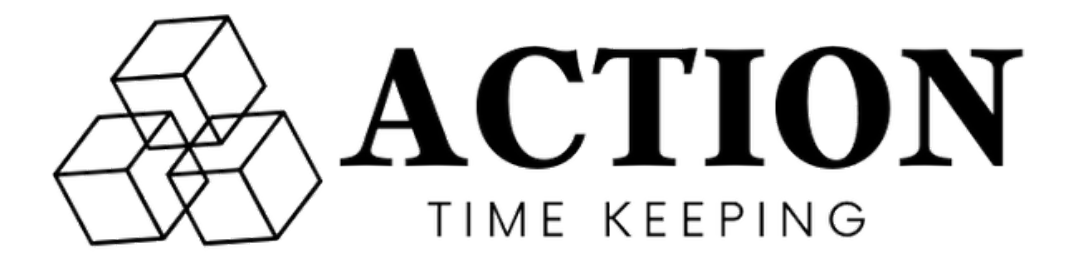

Should you need any further help or have any questions, feedback or ideas on how we can improve the Action Time Keeping app then please feel free to get in touch.